# GILTZA

## Procédure de création d'un compte Giltza

#### Application mobile « GILTZA2 »

Flashez le QrCode pour installer l'application « Giltza 2 » sur votre téléphone

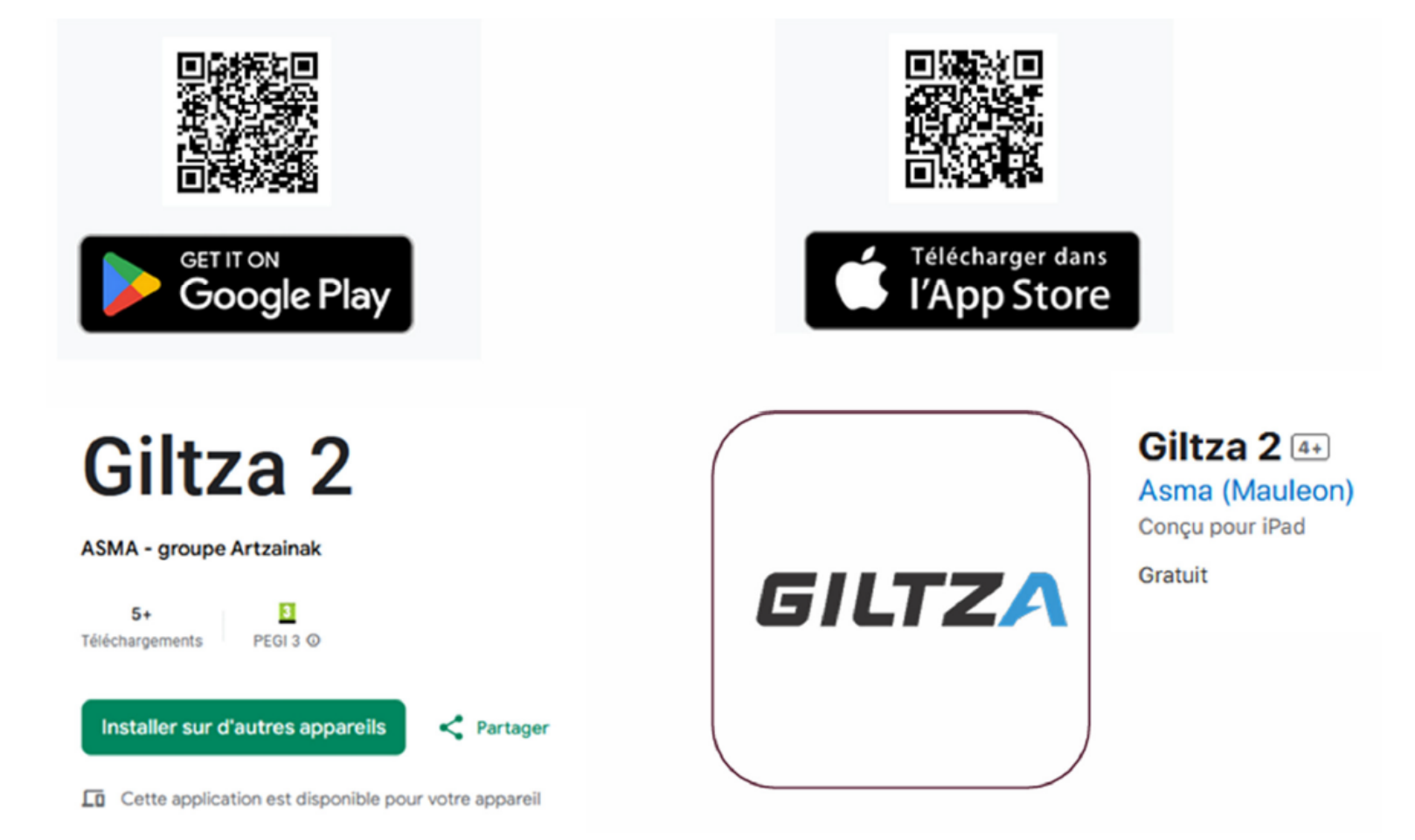

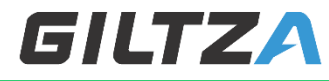

SIMPLE, SÉCURISÉ, OPTEZ POUR L'ACCÈS SANS CLÉ

Depuis un ordinateur, allez sur le site <u>https://www.giltza.fr</u> puis aller sur « Accès » en haut de la page

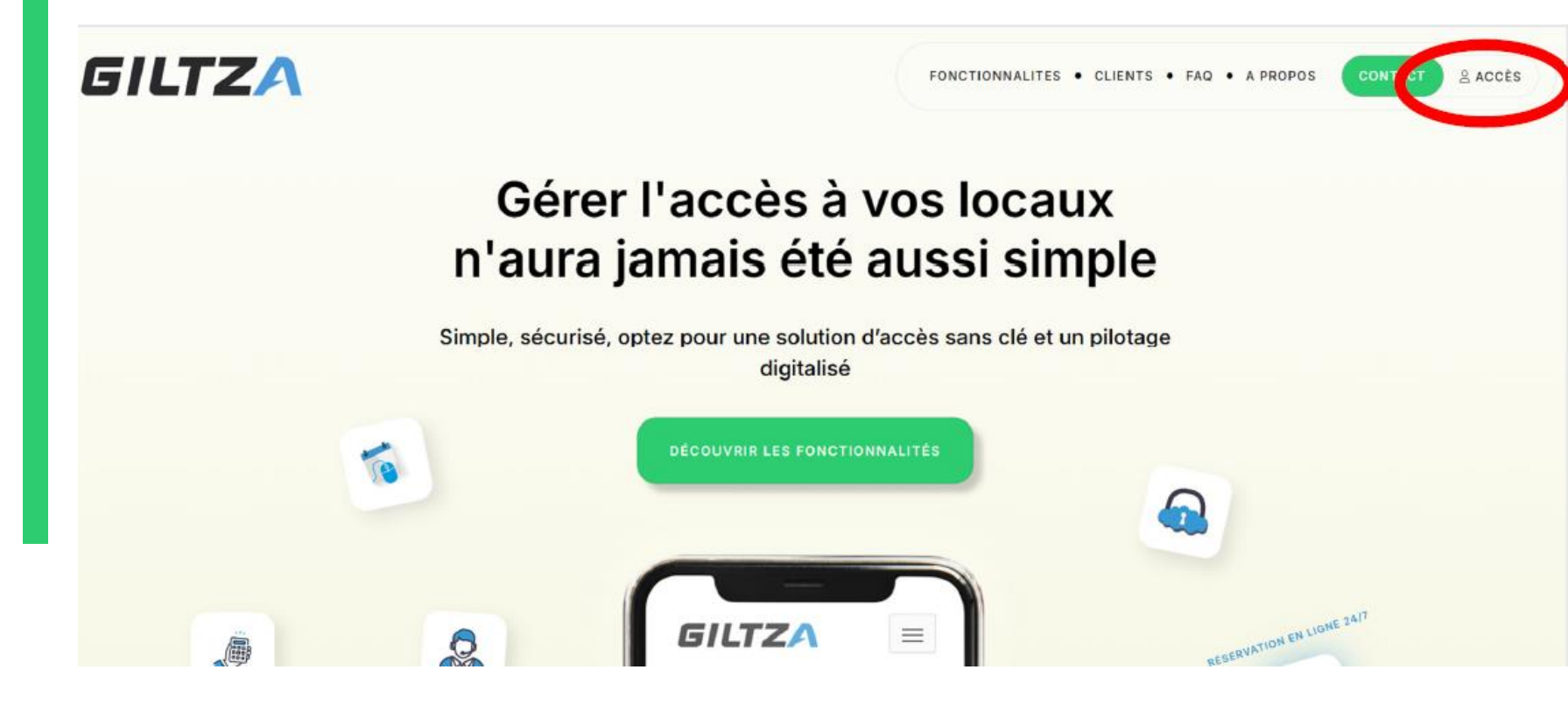

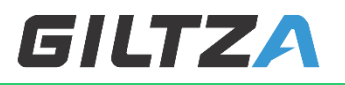

SIMPLE, SÉCURISÉ, OPTEZ POUR L'ACCÈS SANS CLÉ

> Sur cette page, cliquez sur « Créer un compte » et complétez toutes les informations

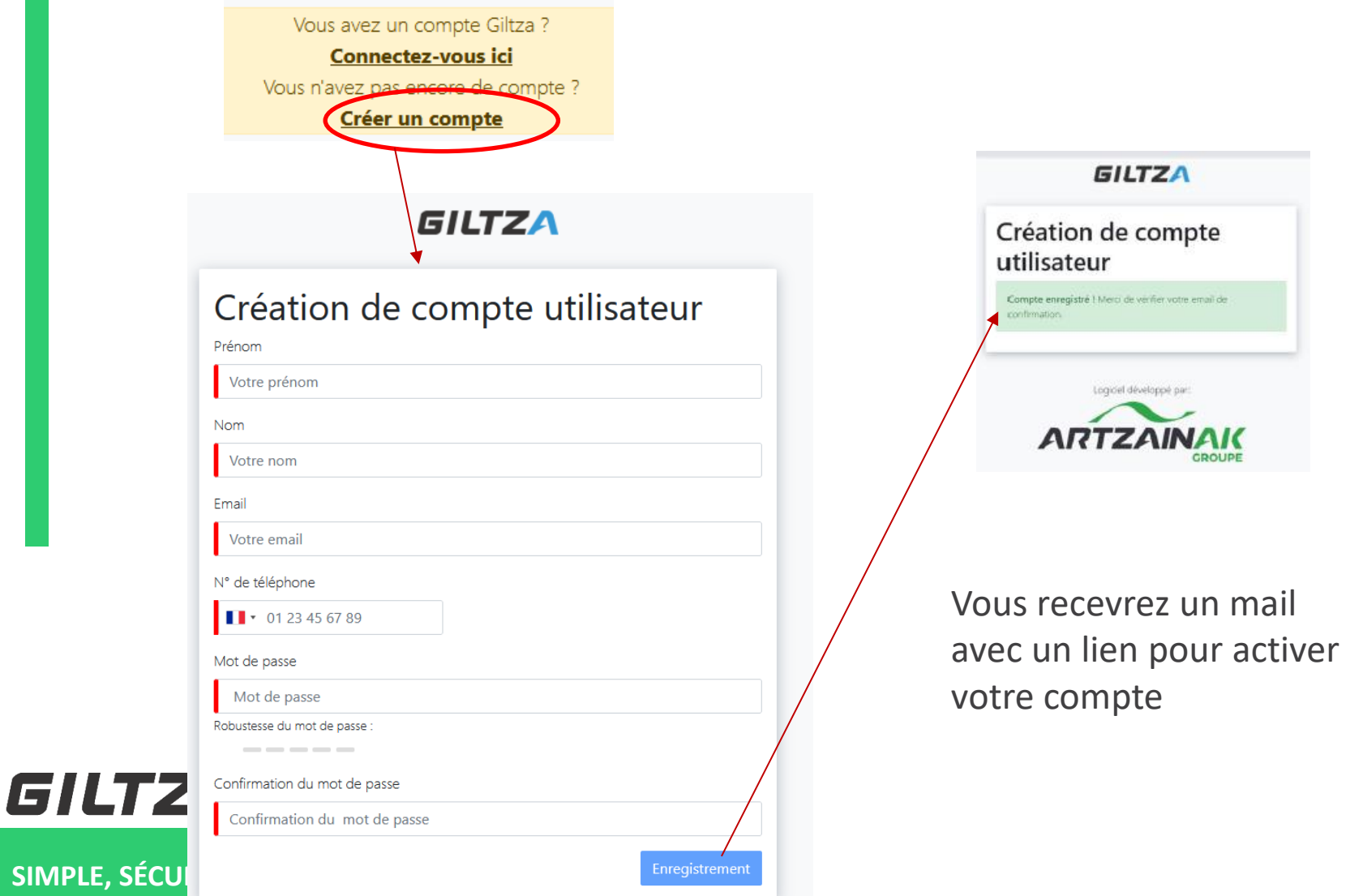

OPTEZ POUR L'ACCÈS DANS CLE

> Depuis l'application mobile, cliquez sur « Créer un compte » en bas de page.

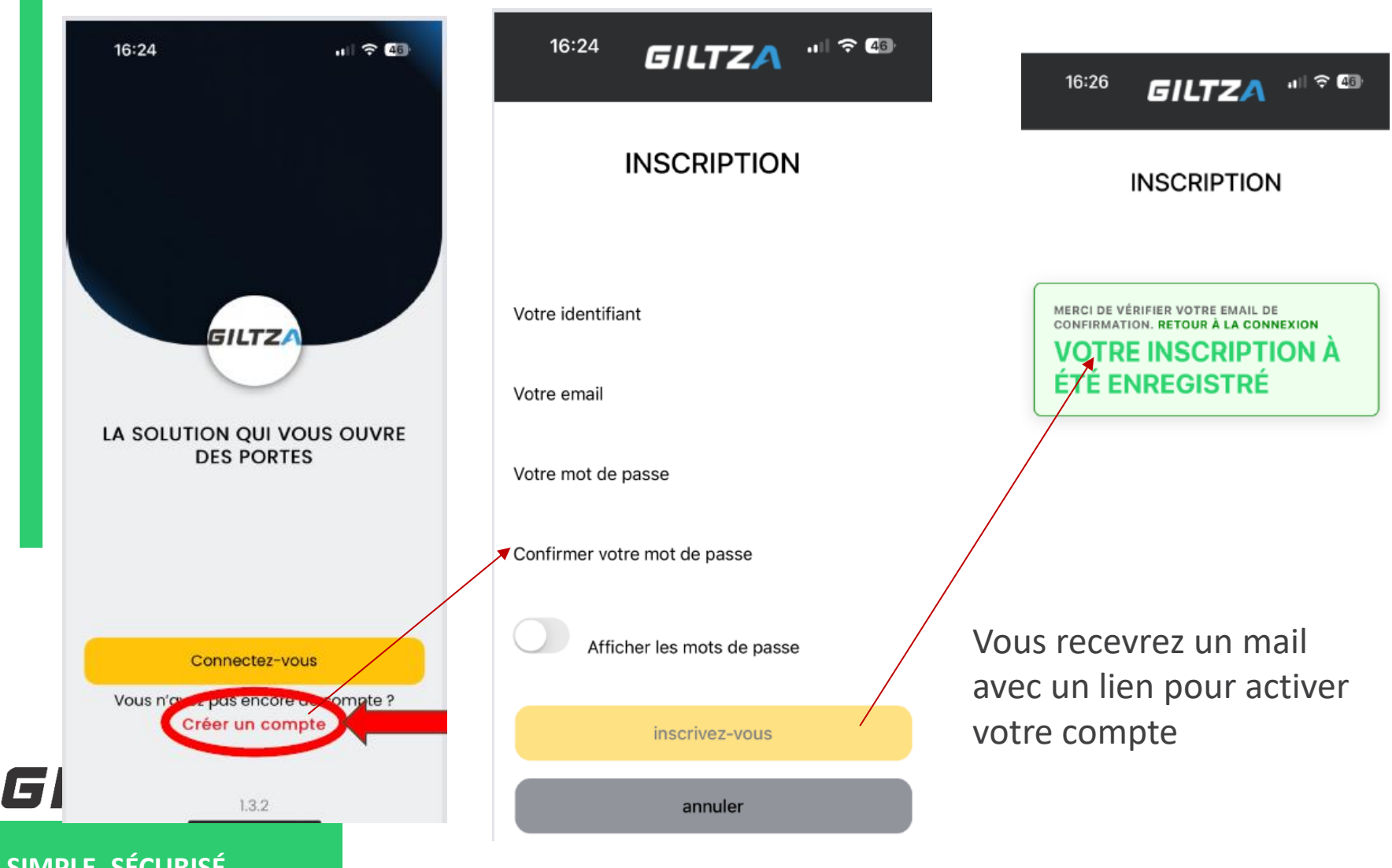

SIMPLE, SÉCURISÉ, OPTEZ POUR L'ACCÈS SANS CLÉ

- Après avoir cliqué sur le lien du mail, vous pouvez vous connecter via l'application mobile ou sur le site internet en utilisant votre adresse mail
- Lors de votre première connexion via l'application vous pouvez compléter votre fiche. Ces informations vont permettre éventuellement au site gestionnaire d'appliquer les bons tarifs de la location.
- Si vous pouvez bénéficier de tarifs spéciaux mis en place par le gestionnaire du site (membre de l'association, habitant de la commune...), créez votre compte en ligne et faites vous connaître auprès des responsables. Un tarif spécial vous sera attribué et vous pourrez alors commencer à faire vos réservations, sinon le tarif normal sera appliqué.
- N'oubliez pas de renseigner votre n° de téléphone. Le code d'entrée pour la réservation vous sera transmis par email e/ou pas SMS

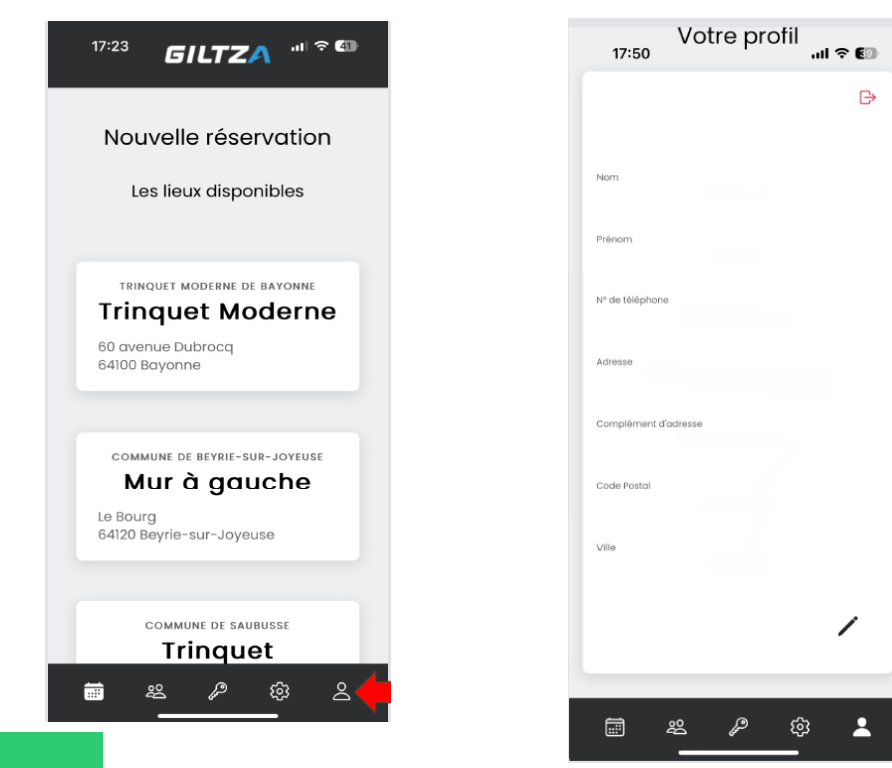

SIMPLE, SÉCURISÉ, OPTEZ POUR L'ACCÈS SANS CLÉ

GILTZA

### MERCI

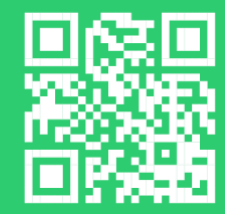

GILTZA | Groupe ARTZAINAK Rue René Elissabide

64130 Mauléon Licharre Tél. : +33 554 810 427 - info@giltza.artzainak.fr <u>LinkedIn</u> . <u>web</u> Votre contact : Nathalie GARCIA +33 748 163 704 n.garcia@giltza.fr

Guide création de compte v2502